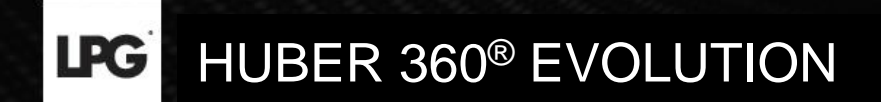

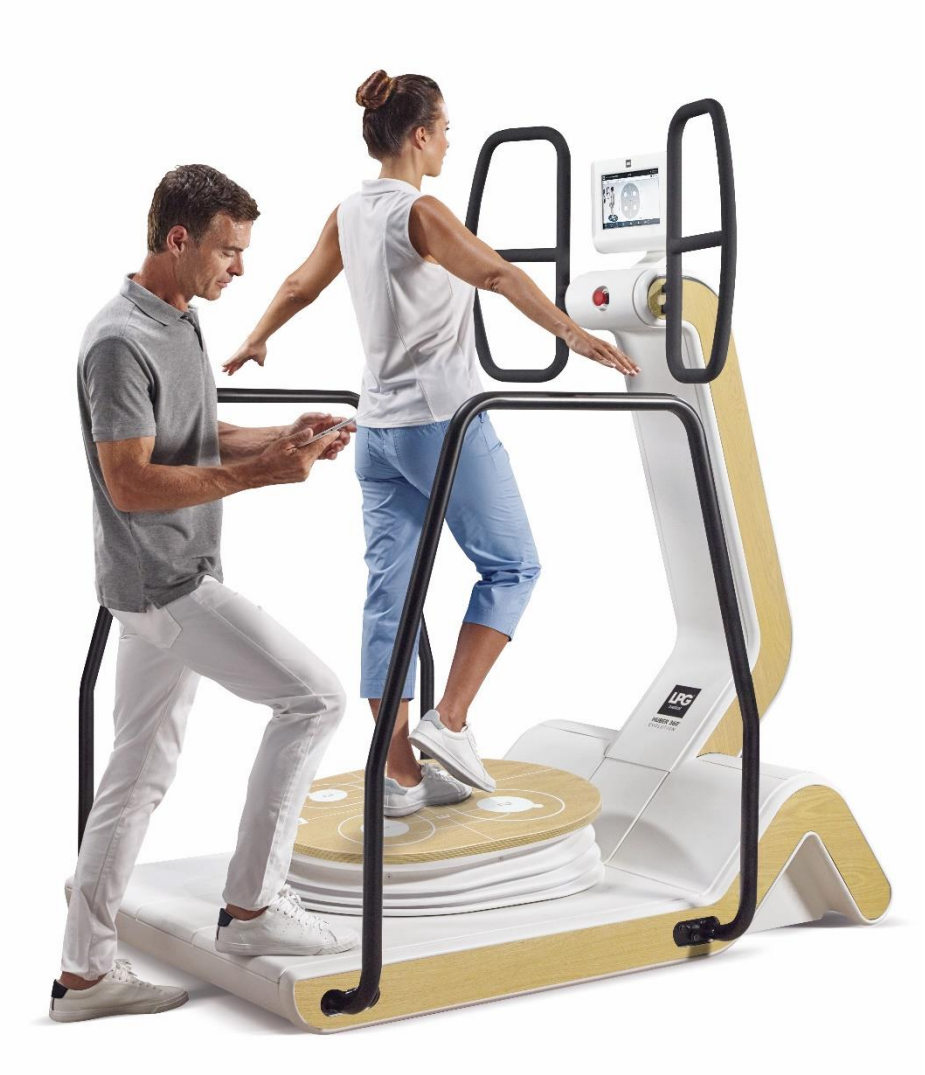

# GUIDE MISE À JOUR

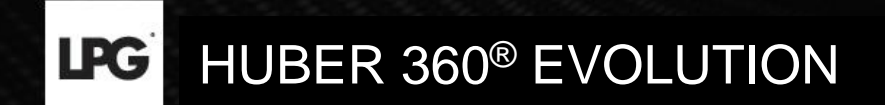

## PAR CONNEXION INTERNET

**LPG** HUBER 360<sup>®</sup> EVOLUTION

### METTRE À JOUR SON APPAREIL PAR CONNEXION INTERNET

Lorsqu'une mise à jour est disponible, l'écran suivant apparait au **démarrage de la machine**. Le « i » permet de connaitre le contenu de cette mise à jour.

Appuyez sur **OK** pour lancer le téléchargement et l'installation.

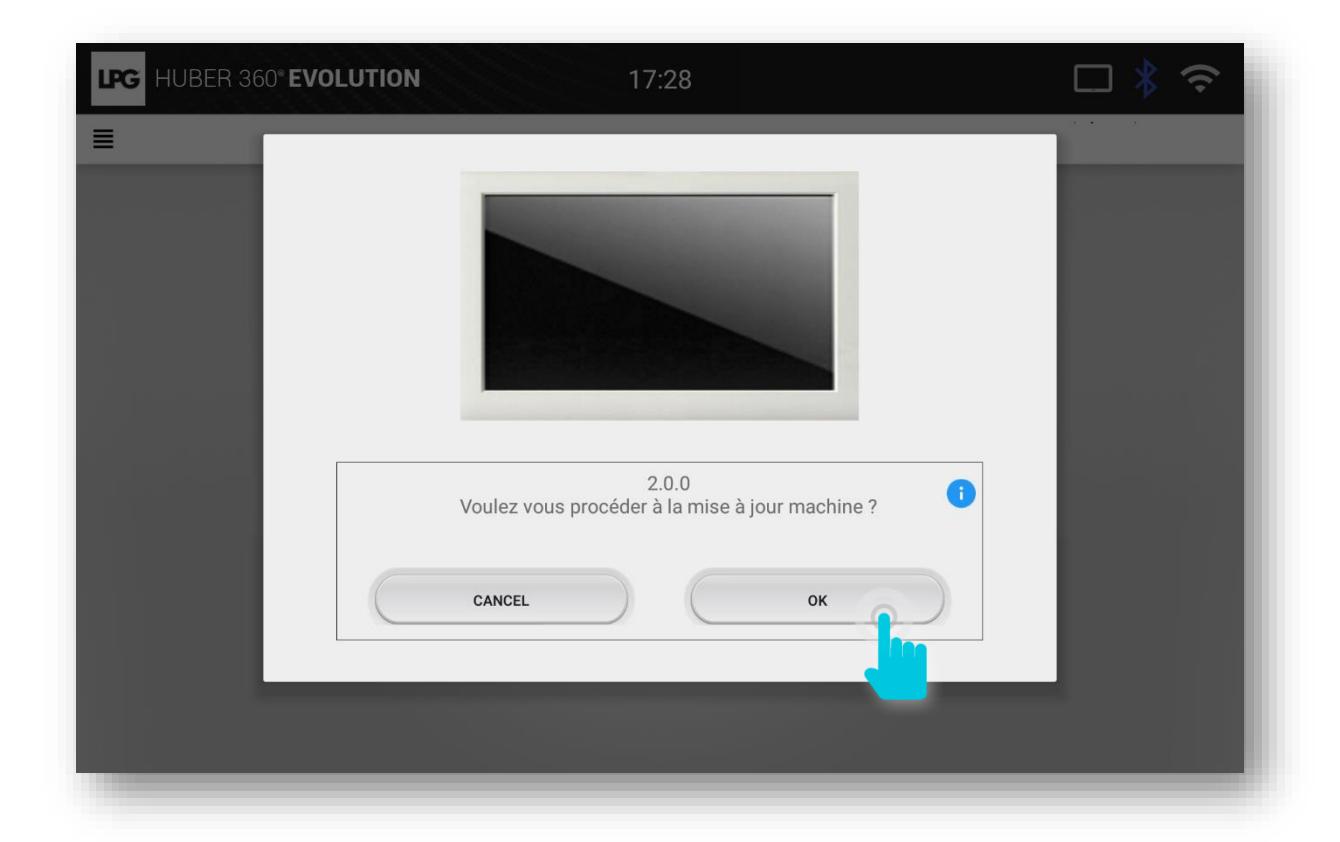

**LPG** HUBER 360<sup>®</sup> EVOLUTION

### METTRE À JOUR SON APPAREIL PAR CONNEXION INTERNET

Si votre appareil est déjà allumé, cliquez sur le picto wifi 🛜 en haut à droite de l'écran. Cliquez ensuite sur VÉRIFICATION MISE À JOUR.

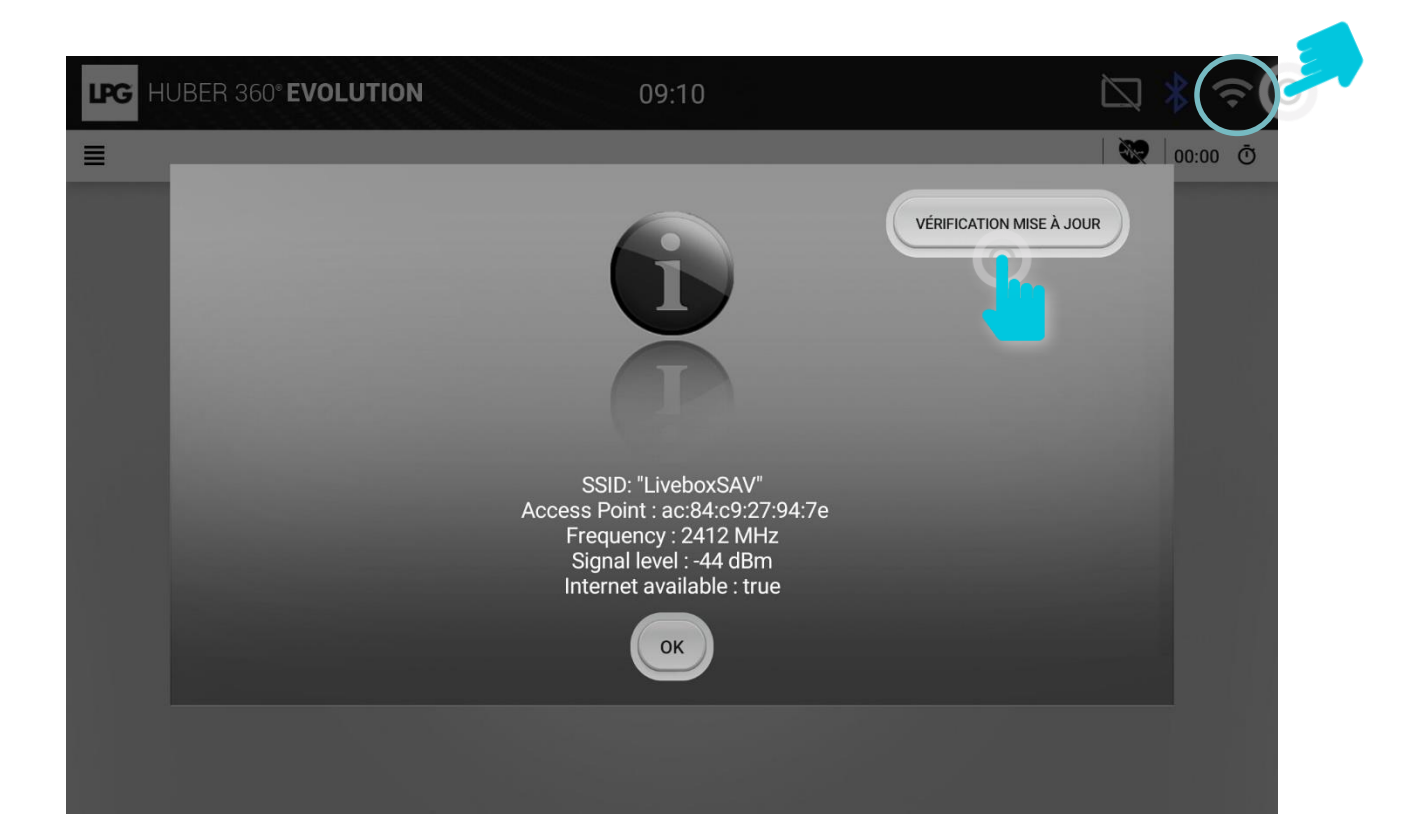

**LPG** HUBER 360<sup>®</sup> EVOLUTION

#### METTRE À JOUR SON APPAREIL PAR CONNEXION INTERNET

Cliquez sur **OK** pour lancer la mise à jour.

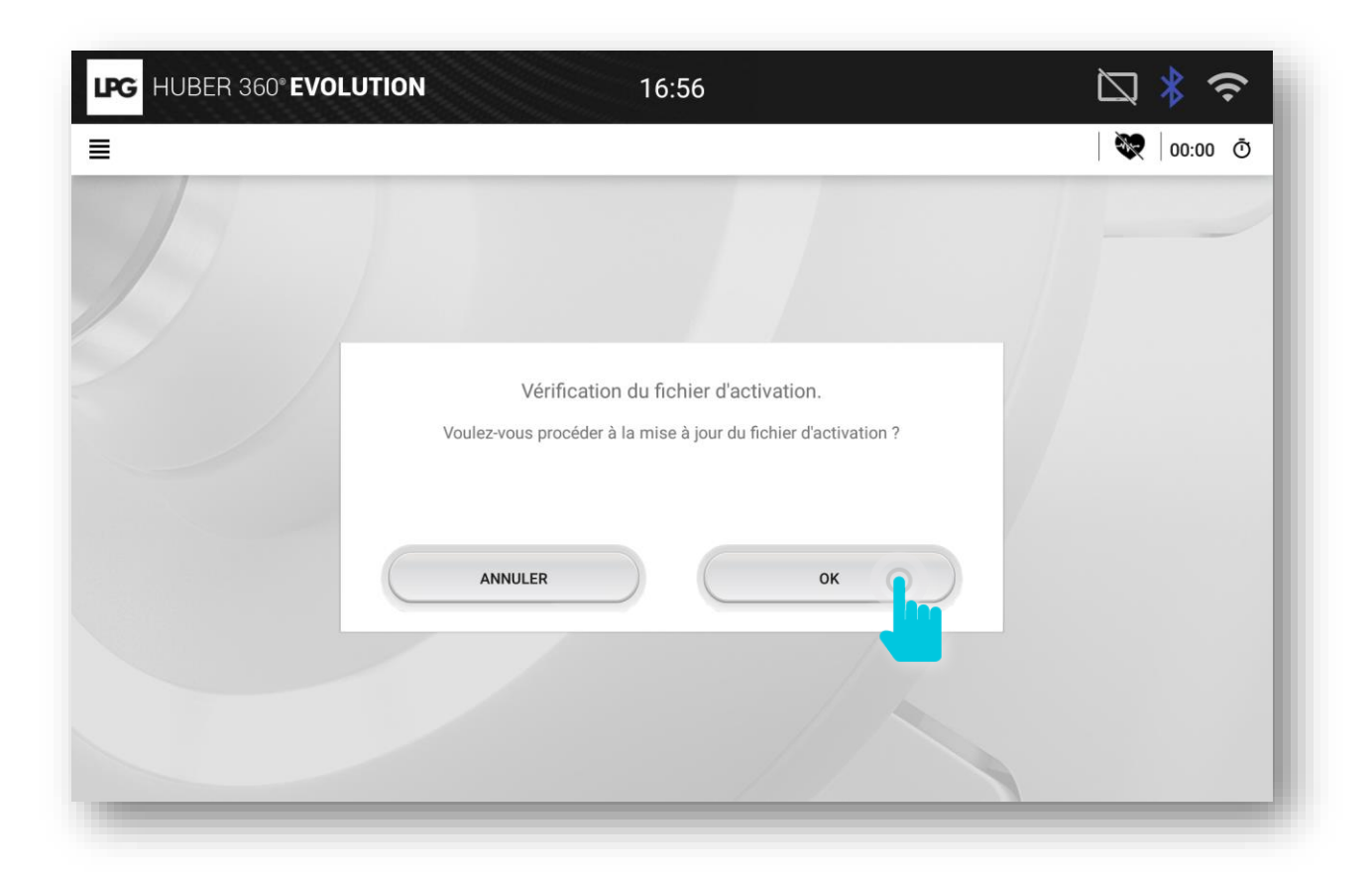

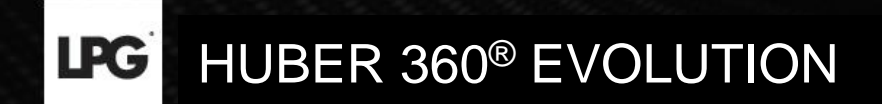

# PAR CLÉ USB

(en cas de défaut de connexion internet)

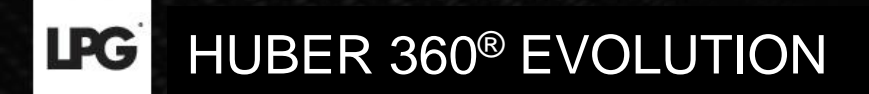

Cliquez sur l'icône = en haut à gauche puis cliquez sur **CONFIGURATIONS**.

| LPG HUBER 360° EVO | LUTION 09:09 | □ * 奈   |
|--------------------|--------------|---------|
| Accueil            |              | 🛛 🔍 😡 🖉 |
| Configurations     |              |         |
|                    | IDENTIFIANT  |         |
|                    | MOT DE PASSE |         |
|                    | ОК           |         |
|                    |              |         |
|                    |              |         |
|                    |              |         |
|                    |              |         |
|                    |              |         |

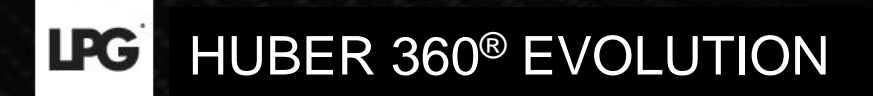

Cliquez sur **MISE À JOUR**.

| LPG HU | BER 360° EVOLUTION 09:09 | 🖾 🖇 🗢 |
|--------|--------------------------|-------|
| ≡      | CONFIGURATIO             | N N   |
| Ē      | Date et heure            | >     |
|        | Langue                   | >     |
| [t]    | Mise à jour              | >     |
|        | Son                      | >     |
| Ð      | Affichage                | >     |
| (:     | WiFi                     | >     |
| *      | Bluetooth                | >     |
|        | Tablette                 | >     |
| !      | Information système      | >     |
|        | Contrat de Licence       | >     |
| ×      | Maintenance              | >     |

8

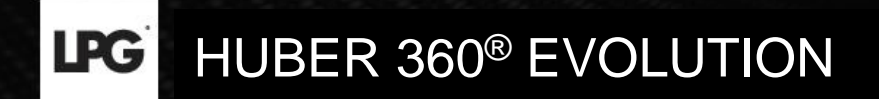

#### Cliquez sur OK.

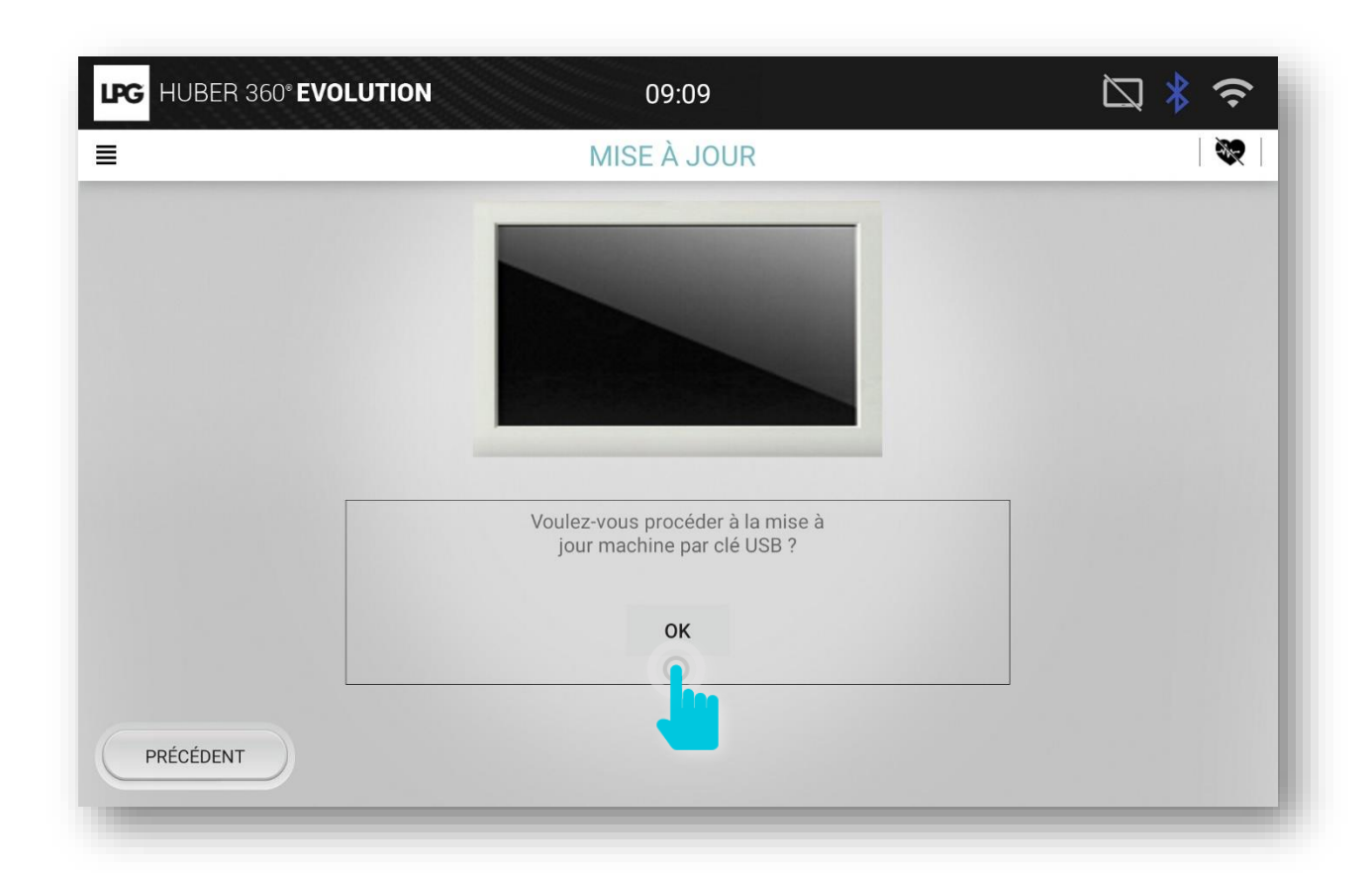

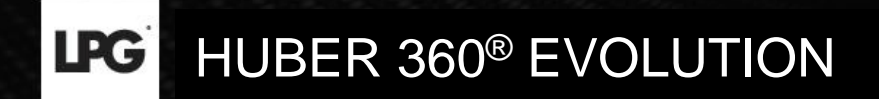

Insérez la clé USB dans l'emplacement adapté.

Celle-ci doit contenir le pack d'installation transmis sur votre adresse email.

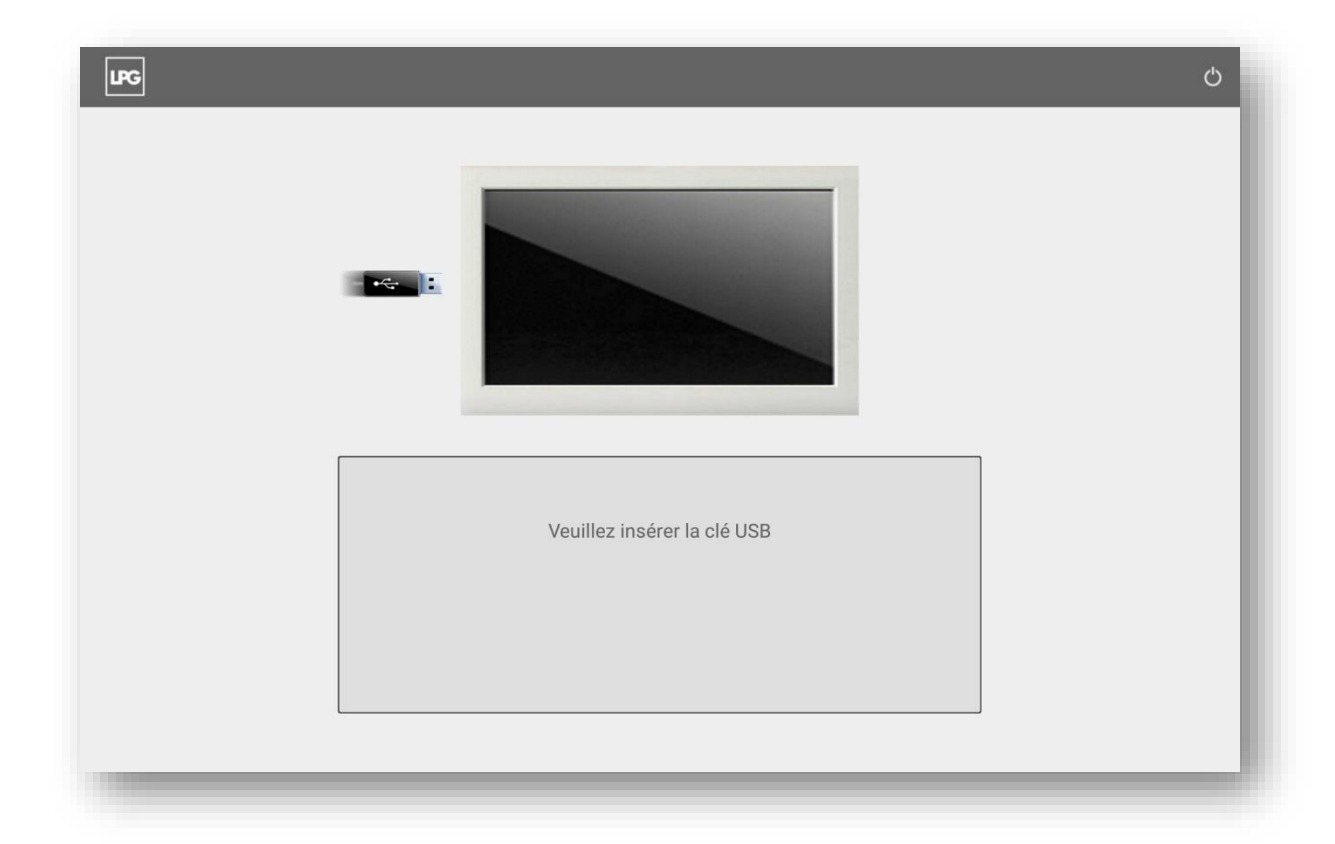

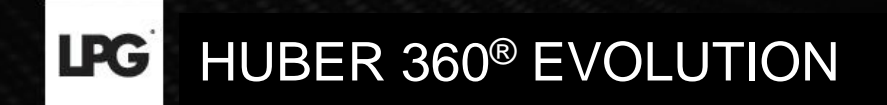

Cliquez sur **OK** pour procéder à l'installation.

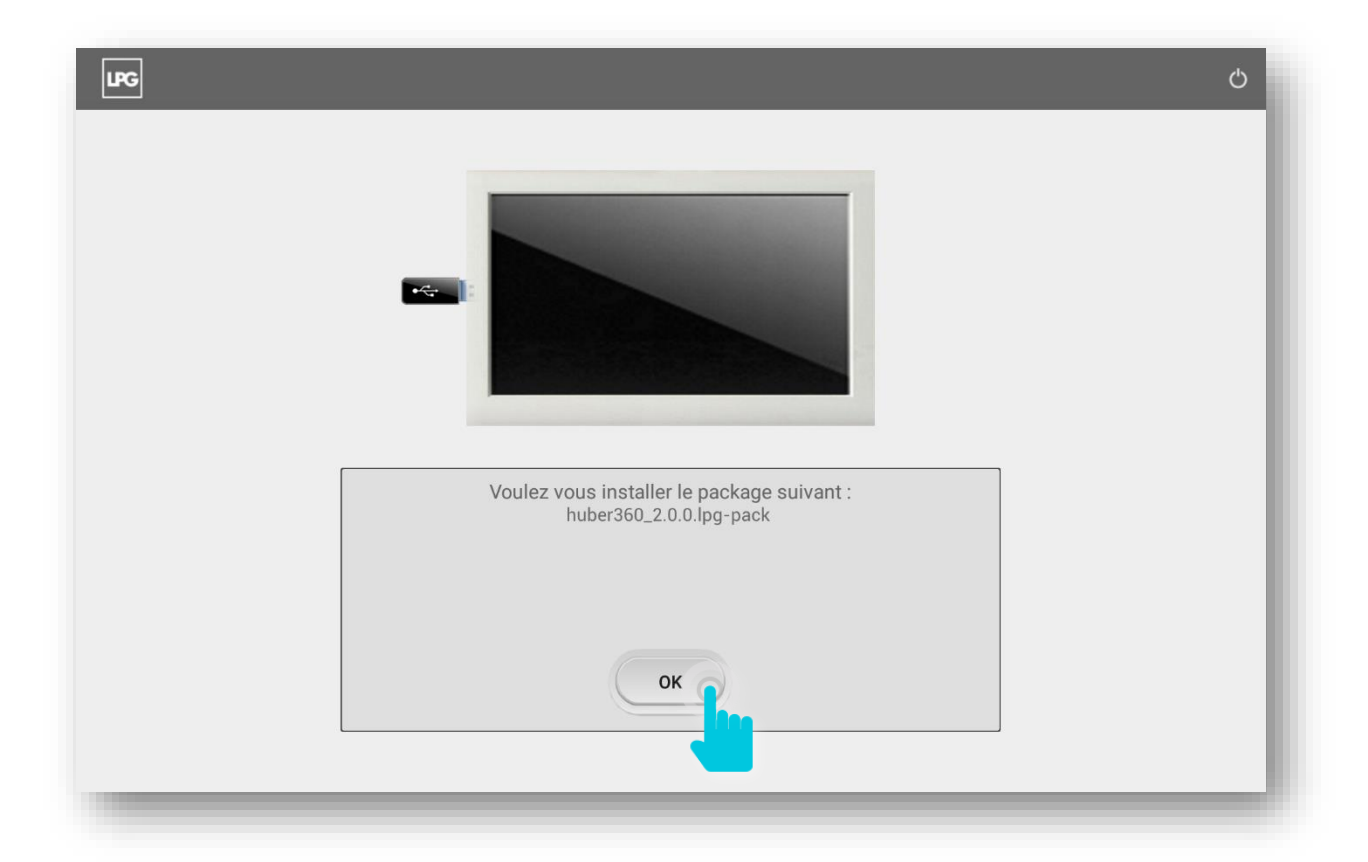